## 操作履歴照会

ご自身または他の利用者が行った操作の履歴照会を行うことができます。 マスターユーザおよび全操作履歴照会の権限を付与された管理者ユーザ、一般ユーザのみが他の利用者の操作履歴も照 会できます。

| and 1                                                                                                    |                                                                                                    |                                                                                                    |                                                                                                    |                                                                                                    |                                                                                                    |                                        |                     |
|----------------------------------------------------------------------------------------------------|----------------------------------------------------------------------------------------------------|----------------------------------------------------------------------------------------------------|----------------------------------------------------------------------------------------------------|----------------------------------------------------------------------------------------------------|----------------------------------------------------------------------------------------------------|----------------------------------------|---------------------|
|                                                                                                    | シン学業情報の相合                                                                                                    | なとを行うことができます。                                                                                                    |                                                                                                    |                                                                                                    |                                                                                                    | 「管理」メ                                  | ニューをクリックしてください。     |
| FURLES SPECTE                                                                                                    | > 利用数值相之相                                                                                                    | 後などを行うことができます。                                                                                                    |                                                                                                    |                                                                                                    |                                                                                                    | 続いて業務                                  | 8選択画面が表示されますので、     |
| <b>股合能型</b> 部会                                                                                                    | > CERATIO                                                                                                    | の利用者が行った操作の際意解合                                                                                                    | き行うことができ                                                                                                    | <b>#</b> 7.                                                                                                    | _                                                                                                    | 操作履歴照:                                 | 会 > ボタンをクリックしてください。 |
|                                                                                                    |                                                                                                    |                                                                                                    |                                                                                                    |                                                                                                    |                                                                                                    |                                        |                     |
|                                                                                                    |                                                                                                    | _                                                                                                    |                                                                                                    |                                                                                                    |                                                                                                    | - 場作房間                                 | 麻昭会                 |
|                                                                                                    |                                                                                                    |                                                                                                    |                                                                                                    |                                                                                                    |                                                                                                    | 」本「「/友」                                | Ema                 |
|                                                                                                    |                                                                                                    |                                                                                                    |                                                                                                    |                                                                                                    |                                                                                                    |                                        |                     |
|                                                                                                    |                                                                                                    |                                                                                                    |                                                                                                    |                                                                                                    |                                                                                                    |                                        |                     |
|                                                                                                    |                                                                                                    |                                                                                                    |                                                                                                    |                                                                                                    |                                                                                                    |                                        |                     |
|                                                                                                    |                                                                                                    |                                                                                                    |                                                                                                    |                                                                                                    |                                                                                                    |                                        |                     |
| #題赶協会                                                                                                    |                                                                                                    |                                                                                                    |                                                                                                    | 65R5001                                                                                                    | ~~7 ①                                                                                                    | 手順2                                    | 操作履歴の照会             |
| <b>条作編</b> 歴の報会結果です。                                                                                                    |                                                                                                    |                                                                                                    |                                                                                                    |                                                                                                    |                                                                                                    |                                        | 50                  |
| 9、操作履歴情報の検索                                                                                                    |                                                                                                    |                                                                                                    |                                                                                                    |                                                                                                    | •                                                                                                    | 操作履歴期                                  | 留会画面が表示されますので、操作履歴· |
| 検索条件を入力して、「検索」ボタンを押し<br>条件を用取入力された場合は、オペアペタス                                                                                                    | てください。<br>を満たす場合の時を一部ます                                                                                                    | 1                                                                                                    |                                                                                                    |                                                                                                    |                                                                                                    | をご確認く                                  | てださい。               |
| *保存規模を紹会することができます。                                                                                                    | CONTRACTOR DE LA CONTRACTOR DE LA CONTRACT                                                                                                    | _                                                                                                    |                                                                                                    |                                                                                                    |                                                                                                    |                                        |                     |
| Ref 134                                                                                                    | C #6                                                                                                    | 32 23                                                                                                    |                                                                                                    |                                                                                                    |                                                                                                    |                                        |                     |
| *****                                                                                                    |                                                                                                    | *                                                                                                    |                                                                                                    |                                                                                                    |                                                                                                    |                                        |                     |
| 2.0.40                                                                                                    |                                                                                                    | *                                                                                                    |                                                                                                    |                                                                                                    |                                                                                                    |                                        |                     |
| 867710                                                                                                    |                                                                                                    |                                                                                                    |                                                                                                    |                                                                                                    | ~                                                                                                    |                                        |                     |
|                                                                                                    | a d                                                                                                    |                                                                                                    |                                                                                                    |                                                                                                    |                                                                                                    |                                        |                     |
| 操作理题一覧                                                                                                    |                                                                                                    |                                                                                                    |                                                                                                    |                                                                                                    |                                                                                                    |                                        |                     |
|                                                                                                    | Resaure 14                                                                                                    | - MIL CELEVINAL                                                                                                    |                                                                                                    | N 10                                                                                                    | Compression and Compression of Compression of Compr                                                                                                    |                                        |                     |
|                                                                                                    | 1 2 3 4 5                                                                                                    | 6 7 8 9 10                                                                                                    |                                                                                                    | 1 10                                                                                                    | (-SR)                                                                                                    |                                        |                     |
| 19.1%                                                                                                    | <u>1</u> 2345                                                                                                    | 6 7 8 9 10                                                                                                    | 8908                                                                                                    | R 10ff T                                                                                                    | (再表示)<br>(用表示)                                                                                                    |                                        |                     |
| 86/09 02-0-50<br>19982<br>2010/09/310 6601                                                                                                    | 1 2 3 4 5                                                                                                    | 6 7 8 9 10<br>RANNE<br>NOTE: N=0:448                                                                                                    | Kana<br>Netu<br>2m D                                                                                                    | 8: 10 <b>4</b> ▼                                                                                                    | (#8#)<br>(#8#)<br>(#8#)<br>(#8#)                                                                                                    |                                        |                     |
| 高の13年<br>10年2月<br>10年2月<br>10年2月<br>10年2月<br>10年2月<br>10年2月<br>10年2月<br>10年2月<br>10年2月<br>10年2月<br>10年2月<br>10年2月<br>10年2月<br>10年7月<br>10年7月 | 1 2 3 4 5<br>2000<br>008212 1-7>572>0<br>008212 108240                                                                                                    | 6 7 8 9 10<br>NOVE                                                                                                    | Rana<br>Ranaz<br>Ranaz<br>Ranaz<br>Ranaz                                                                                                    | 8: 10H ▼<br>10<br>17-f>10:<br>805                                                                                                    | (#857)<br>(#857)<br>9329<br>7329                                                                                                    |                                        |                     |
| Ren (35)                                                                                                    | <u>1</u> 23345<br>X2000日<br>NURE型型 トラングジンロ<br>NURE型型 NURE強略<br>NURE型型 NURE強略                                                                                                    | 6 7 8 9 10<br>MANUE<br>NOTICE<br>NOTICE<br>NO                                                                                                    | ERSE<br>RAUN<br>ERSE<br>ERSE<br>ERSE<br>ERSE                                                                                                    | 8: 104 ▼<br>104 ▼<br>107 ← >1D :<br>107 ← >1D :<br>107 ← >1D :<br>107 ← >1D :<br>107 ← >1D :                                                                                                    | (R63)<br>(R63)<br>3'204<br>2'204<br>2'204                                                                                                    |                                        |                     |
| #274(273)     #274(274)     #274(274)     #274(274)     #274(274)     #274(274)     #274(274)     #274(274)     #274(274)     #274(274)     #274(274)     #274(274)     #274(274)     #274(274)     #274(274)     #274(274)     #274(274)     #274(274)     #274(274)     #274(274)     #274(274)     #274(274)     #274(274)     #274(274)     #274(274)     #274(274)     #274(274)     #274(274)     #274(274)     #274(274)     #274(274)     #274(274)     #274(274)     #274(274)     #274(274)     #274(274)     #274(274)     #274(274)     #274(274)     #274(274)     #274(274)     #274(274)     #274(274)     #274(274)     #274(274)     #274(274)     #274(274)     #274(274)     #274(274)     #274(274)     #274(274)     #274(274)     #274(274)     #274(274)     #274(274)     #274(274)     #274(274)     #274(274)     #274(274)     #274(274)     #274(274)     #274(274)     #274(274)     #274(274)     #274(274)     #274(274)     #274(274)     #274(274)     #274(274)     #274(274)     #274(274)     #274(274)     #274(274)     #274(274)     #274(274)     #274(274)     #274(274)     #274(274)     #274(274)     #274(274)     #274(274)     #274(274)     #274(274)     #274(274)     #274(274)     #274(274)     #274(274)     #274(274)     #274(274)     #274(274)     #274(274)     #274(274)     #274(274)     #274(274)     #274(274)     #274(274)     #274(274)     #274(274)     #274(274)     #274(274)     #274(274)     #274(274)     #274(274)     #274(274)     #274(274)     #274(274)     #274(274)     #274(274)     #274(274)     #274(274)     #274(274)     #274(274)     #274(274)     #274(274)     #274(274)     #274(274)     #274(274)     #274(274)     #274(274)     #274(274)     #274(274)     #274(274)     #274(274)     #274(274)     #274(274)     #274(274)     #274(274)     #274(274)     #274(274)     #274(274)     #274(274)     #274(274)     #274(274)     #274(274)     #274(274)     #274(274)     #274(274)     #274(274)     #274(274)     #274(274)     #274(274)     #274(274)     #274(274)     #274(274)     #274(274)     #274(274)                                                                                                    | 1         2         3         4         5           メニルドロ                                                                                                    | 6 7 8 9 10<br>KANG<br>KANG | Konta<br>Konta<br>Em G<br>Em G<br>Em G<br>Em G                                                                                                    | 8: 10∰ ▼<br>1074 > 1D:<br>k05<br>1774 > 1D:<br>k05<br>1774 > 1D:<br>k08<br>1774 > 1D:<br>k08                                                                                                    | (中京京)<br>(中市京)<br>おか成上<br>ブラウギ<br>ブラウギ<br>ブラウザ                                                                                                    |                                        |                     |
|                                                                                                    | <ol> <li>2、2、3、4、5</li> <li>スの形式</li> <li>内防合気管</li> <li>ドラングジシュ</li> <li>内防合気管</li> <li>ドラングジシュ</li> <li>中防合気管</li> <li>ド防を気除</li> <li>中防合気管</li> <li>中防合気管</li> <li>中防合気</li> <li>中防合気</li> <li>中防合気管</li> <li>中防合気</li> <li>中防合気管</li> <li>中防合気管</li> <li>中防合気管</li> <li>中防合気管</li> <li>中防合気</li> <li>中防合気管</li> <li>中防合気管</li> <li>中防合気管</li> <li>中防合気管</li> <li>中防合気管</li> <li>中防合気</li> <li>中防合気</li> <li>中防合気</li> <li>中防合気</li> <li>中防合気</li> <li>中防合気</li> <li>中防合気</li> <li>中防合気</li> <li>中防合気</li> <li>中防合気</li> <li>中防</li> <li>中防</li> <li>中防</li> <li>中防</li> <li>中防</li> <li>中防</li> <li>中防</li> <li>中防</li> <li>中防</li> <li>中防</li> <li>中</li> <li>中</li> <li>中</li> <li>中</li> <li>中</li> <li>中</li> <li>中</li> <li>中</li> <li>中</li> <li>中</li> <li>中</li> <li>中</li> <li>中</li> <li>中</li> <li>中</li> <li>中&lt;</li></ol>                                                                                                    | 6 7 8 9 10<br>KANG<br>KANG | Este<br>Este<br>Exercise<br>Exercis<br>Exercise<br>Exercise<br>Exercise<br>Exercise<br>Exercise<br>Exercise<br>Exe | 10日 ▼     10日 ▼     10日 ▼     10日 ▼     17/13D:     10月 ▼     10月 ▼     10日 ▼     10日 ▼                                                                                                    | (#853)<br>(#853)<br>(#853)<br>(#052)<br>(750)<br>(750)<br>(750)<br>(750)<br>(750)<br>(750)<br>(750)<br>(750)                                                                                                    |                                        |                     |
| 日本の130         ビウブイン10<br>319(18)           02210(05711)         市会社<br>1082299           0210(05711)         市会社<br>第二式社工業業業           0210(05711)         市会社<br>第二式社工業業業           0210(05711)         市会社<br>第二式社工業業業           0210(05711)         市会社<br>第二式社工業業業           0210(05711)         市会社<br>第二式社工業業業           0210(05711)         市会社<br>第二式社工業業           0210(05711)         市会社<br>第二社 工業業業           0210(05711)         市会社<br>市会社<br>第二社 工業会業           0210(05711)         市会社<br>年会業                                                                                                    | <ol> <li>1、2、3、4、5</li> <li>エニュース、3、4、5</li> <li>エニュース、3、4、5</li> <li>エニュース、4、5</li> <li>エニュース、5</li> <li>エニュース、5</li> <li>エニュース、5</li> <li></li></ol>                                                                                                    | 6 7 8 9 10<br>いろいの<br>いろいの<br>いろいの<br>についたの<br>のの<br>のの<br>のの<br>のの<br>のの<br>のの<br>のの<br>のの<br>のの                                                                                                    | XAN UX           XAN UX           XA                                                                                                    | 104 ▼     104 ▼     104 ▼     104 ▼     104 ▼     104 ▼     104 ▼     104 ▼     104 ▼     104 ▼     104 ▼     104 ▼     104 ▼     104 ▼     104 ▼     104 ▼     104 ▼     104 ▼     104 ▼     104 ▼     104 ▼     104 ▼     104 ▼     104 ▼     104 ▼     104 ▼     104 ▼     104 ▼     104 ▼     104 ▼     104 ▼     104 ▼     104 ▼     104 ▼     104 ▼     104 ▼     104 ▼     104 ▼     104 ▼     104 ▼     104 ▼     104 ▼     104 ▼     104 ▼     104 ▼     104 ▼     104 ▼     104 ▼     104 ▼     104 ▼     104 ▼     104 ▼     104 ▼     104 ▼     104 ▼     104 ▼     104 ▼     104 ▼     104 ▼     104 ▼     104 ▼     104 ▼     104 ▼     104 ▼     104 ▼     104 ▼     104 ▼     104 ▼     104 ▼     104 ▼     104 ▼     104 ▼     104 ▼     104 ▼     104 ▼     104 ▼     104 ▼     104 ■     104 ■     104 ■     104 ■     104 ■     104 ■     104 ■     104 ■     104 ■     104 ■     104 ■     104 ■     104 ■     104 ■     104 ■     104 ■     104 ■     104 ■     104 ■     104 ■     104 ■     104 ■     104 ■     104 ■     104 ■     104 ■     104 ■     104 ■     104 ■     104 ■     104 ■     104 ■     104 ■     104 ■     104 ■     104 ■     104 ■     104 ■     104 ■     104 ■     104 ■     104 ■     104 ■     104 ■     104 ■     104 ■     104 ■     104 ■     104 ■     104 ■     104 ■     104 ■     104 ■     104 ■     104 ■     104 ■     104 ■     104 ■     104 ■     104 ■     104 ■     104 ■     104 ■     104 ■     104 ■     104 ■     104 ■     104 ■     104 ■     104 ■     104 ■     104 ■     104 ■     104 ■     104 ■     104 ■     104 ■     104 ■     104 ■     104 ■     104 ■     104 ■     104 ■     104 ■     104 ■     104 ■     104 ■     104 ■     104 ■     104 ■     104 ■     104 ■     104 ■     104 ■     104 ■     104 ■     104 ■     104 ■     104 ■     104 ■     104 ■     104 ■     104 ■     104 ■     104 ■     104 ■     104 ■     104 ■     104 ■     104 ■     104 ■     104 ■     104 ■     104 ■     104 ■     104 ■     104 ■     104 ■     104 ■     104 ■     104 ■     104 ■     104 ■     104 ■     104 ■     104 ■     104 ■                                                                                                        | 2204<br>2204<br>2204<br>2204<br>2204<br>2204<br>2204<br>2204                                                                                                    | — 操作履                                  | 歷一覧                 |
| ペロ・100     ペロ・10     ペロ・10                                                                                                    | <u>1</u> 23,455<br>хонал<br>польтат 1-3>792на<br>польтат 1-3>792на<br>польтат нольска<br>польтат нольска<br>польтат нольска<br>польтат нольска<br>польтат нольска<br>польска<br>полоска<br>полоска<br>полоска<br>полоска<br>полоска<br>полоска<br>полоска<br>полоска<br>полоска<br>полоска<br>полоска<br>по<br>полоска<br>по<br>полоска<br>по<br>по<br>по<br>по<br>по<br>по<br>по<br>по<br>по<br>по<br>по<br>по<br>по | 6 7 8 9 10<br>KONC<br>KONC<br>KON                                                                                                    | 2000<br>2000<br>2000<br>2000<br>2000<br>2000<br>2000<br>200                                                                                                    | 2.104         ▼           108         104         ▼           109         100         100           109         100         100           109         100         100           109         100         100           109         100         100           109         100         100           109         100         100           109         100         100                                                                                                    | 2504<br>2504<br>2504<br>2504<br>2504<br>2504<br>2504<br>2504                                                                                                    | — 操作履                                  | 医一覧                 |
| 後か(25)         ビングイシーの<br>まいまた。           022月のCSF111         年本02<br>年にのまた。           022月のCSF111         年本02<br>年にのまた。           022月のCSF111         年本02<br>年にのまた。           022月のCSF111         年本02<br>年にのまた。           0022月のCSF111         年本02<br>年にのまた。           0022月のCSF111         年本01<br>年にのまた。           002月のCSF111         年本01<br>年にのまたま。           002月のCSF111         年本01<br>年の日まま。           002月のCSF111         年本01<br>年の日まま。           002月のCSF111         年本01<br>年の日まま。           002月のCSF111         年本01<br>年の日まま。           002月のCSF111         年本01<br>年の日まま。           002月のCSF111         年本01<br>年の日まま。                                                                                                    | 1         2         3         4         5           XXX840         XXX840         XXX840         XXX840           URBRUG         1-3>-2920-m         1-40-506         XXX840           URBRUG         1-40-506         1-40-506         XXX840           URBRUG         1-40-506         1-40-506         XXX840           URBRUG         1-40-506         1-40-506         XXX840           URBRUG         1-40-506         1-40-506         XXX840           URBRUG         1-40-506         1-40-506         XXX840           URBRUG         1-40-506         1-40-506         XXX840           URBRUG         1-40-506         1-40-506         XXX840           URBRUG         1-40-506         1-40-506         XX840           URBRUG         1-40-506         1-40-506         XX840           URBRUG         1-40-506         1-40-506         XX840                                                                                                    | 6 7 8 9 10<br>KANKE<br>KANKE<br>K                                                                                                    | Xone           Xone                                                                                                    | 2: 10ff ▼<br>107-(>10):<br>k05<br>177-(>10):<br>k06<br>177-(>10):<br>k07<br>177-(>10):<br>k07<br>177-(>10):<br>k07<br>177-(>10):<br>k07<br>177-(>10):<br>k07<br>177-(>10):<br>k07<br>177-(>10):<br>k07<br>177-(>10):<br>177-(>10):<br>177-(>10) | 22000<br>22000<br>2000<br>2000<br>20000<br>20000<br>2000000 | — 操作履用                                 | 至一覧                 |
| 後か(15)         ビンダイン(0)<br>11(1)(2)           02.21 (0.5/13)21         単本0.3<br>(0.6/25/9)         11(1)(2)           02.21 (0.5/13)211         単本0.3<br>(0.6/25/9)         11(1)(2)           02.21 (0.5/13)211         単本0.2<br>(0.6/25/9)         11(1)(2)           02.21 (0.5/13)211         単本0.2<br>(0.6/25/9)         11(1)(2)           02.21 (0.5/13)211         単本0.2<br>(0.6/25/9)         日本0.2<br>(0.6/25/9)           02.01 (0.5/13)211         単本0.2<br>(0.6/25/9)211         日本0.2<br>(0.6/25/9)           02.01 (0.5/13)211         単本0.2<br>(0.6/15/9)311         日本0.2<br>(0.6/15/9)311           02.01 (0.5/13)211         中本0.2<br>(0.6/15/9)311         日本0.2<br>(0.6/15/9)312           02.01 (0.5/13)212         由本0.2<br>(0.6/15/9)312         日本0.2<br>(0.6/15/9)312           02.01 (0.5/13)212         由本0.2<br>(0.6/15/9)312         日本0.2<br>(0.6/15/9)312           02.01 (0.5/13)212         由本0.2<br>(0.6/15/9)312         日本0.2<br>(0.6/15/9)31                                                                                                    | 1         2         3         4         5           またため               いのあたます         トラングクショ              いのあたます         トラングクショ               いのあたます         トラングクショ                いのあたます         トラングクショ                                                                                                    | 6 7 8 9 10<br>SATURAL POSTANA<br>SATURAL POSTANA                                                                                                    | 3.500         3.500           3.500         3.500           3.500         3.500           3.500         3.500           3.500         3.500           3.500         3.500           3.500         3.500           3.500         3.500           3.500         3.500           3.500         3.500           3.500         3.500           3.500         3.500           3.500         3.500           3.500         3.500           3.500         3.500           3.500         3.500                                                                                                              | 10件       10件       10件       10件       10件       10件       10       10       10       10       10       10       10       10       10       10       10       10       10       10       10       10       10       10       10       10       10       10       10       10       10       10       10       10       10       10       10       10       10       10       10       10       10       10       10       10       10       10       10       10       10       10       10       10       10       10       10       10       10       10       10       10       10       10       10       10       10       10       10       10        10        10        10        10         10                                                                                                    | 2204<br>2204<br>2204<br>2204<br>2204<br>2204<br>2204<br>2204                                                                                                    | —————————————————————————————————————— | 萨一覧                 |
|                                                                                                    | <ol> <li>2 3 4 5</li> <li>1 2 3 4 5</li> <li>2 3 4 5</li> <li>2 4 4 5</li> <li>2 4 4 5</li> <li>2 4 4 5</li></ol>                                                                                                    | 6 7 8 9 10<br>SATURAL POINT  SATURAL POINT  SATURA POINT  SATURA POINT  SATURAL POINT  SATURAL PO                                                                                                    | Average of the second second s                                                                                                    | 10日 マ     17イン目:     17イン目:     17                                                                                                    | 2204<br>2204<br>2204<br>2204<br>2204<br>2204<br>2204<br>2204                                                                                                    | — 操作履历                                 | 团一覧                 |

※操作履歴を検索する場合は、「操作履歴情報の検索」に検索条件を入力し、 Q 検索 ボタンをクリックしてください。 ※ 日 刷 印刷用 PDF ファイルが表示されます。